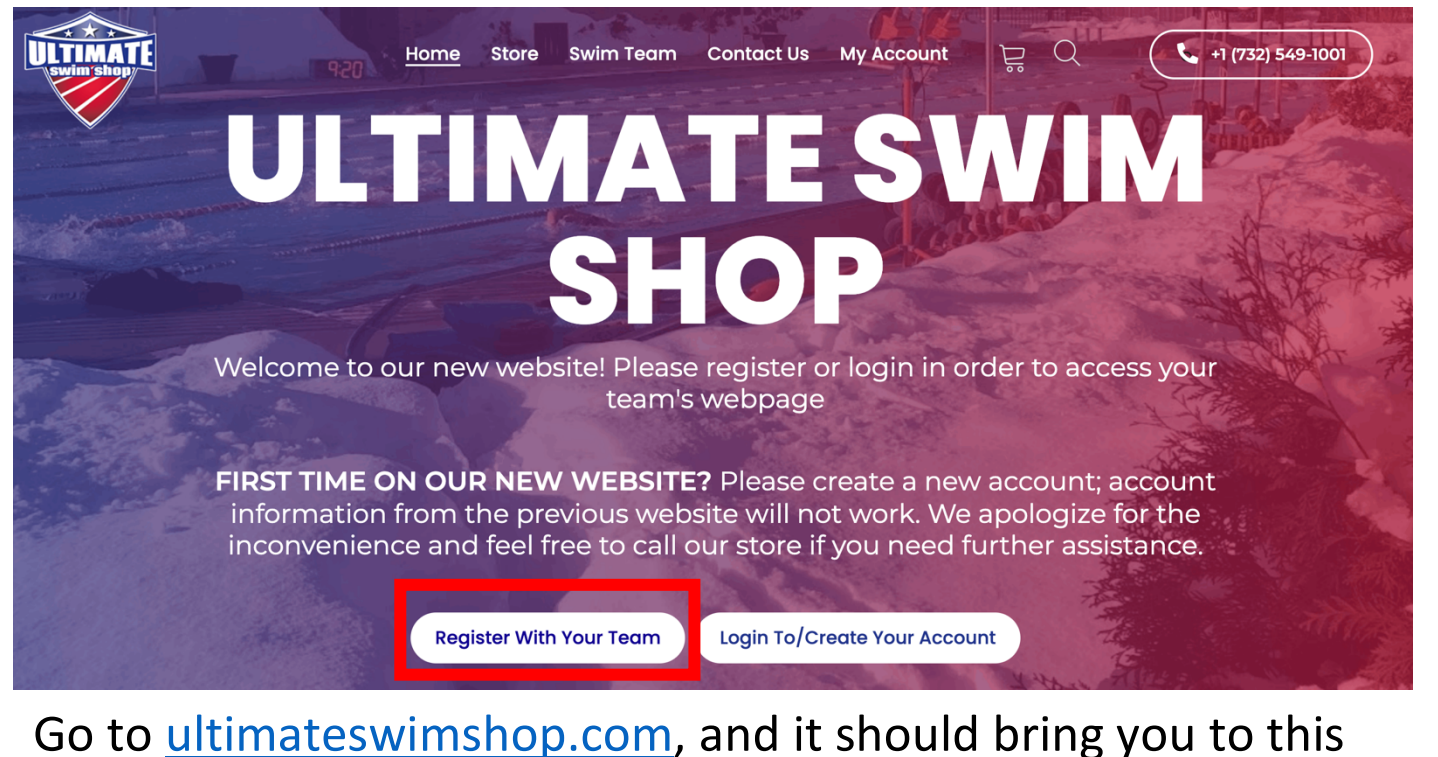

Go to <u>ultimateswimshop.com</u>, and it should bring you to this page. Click the white button at the bottom left that says, **"Register with Your Team".** 

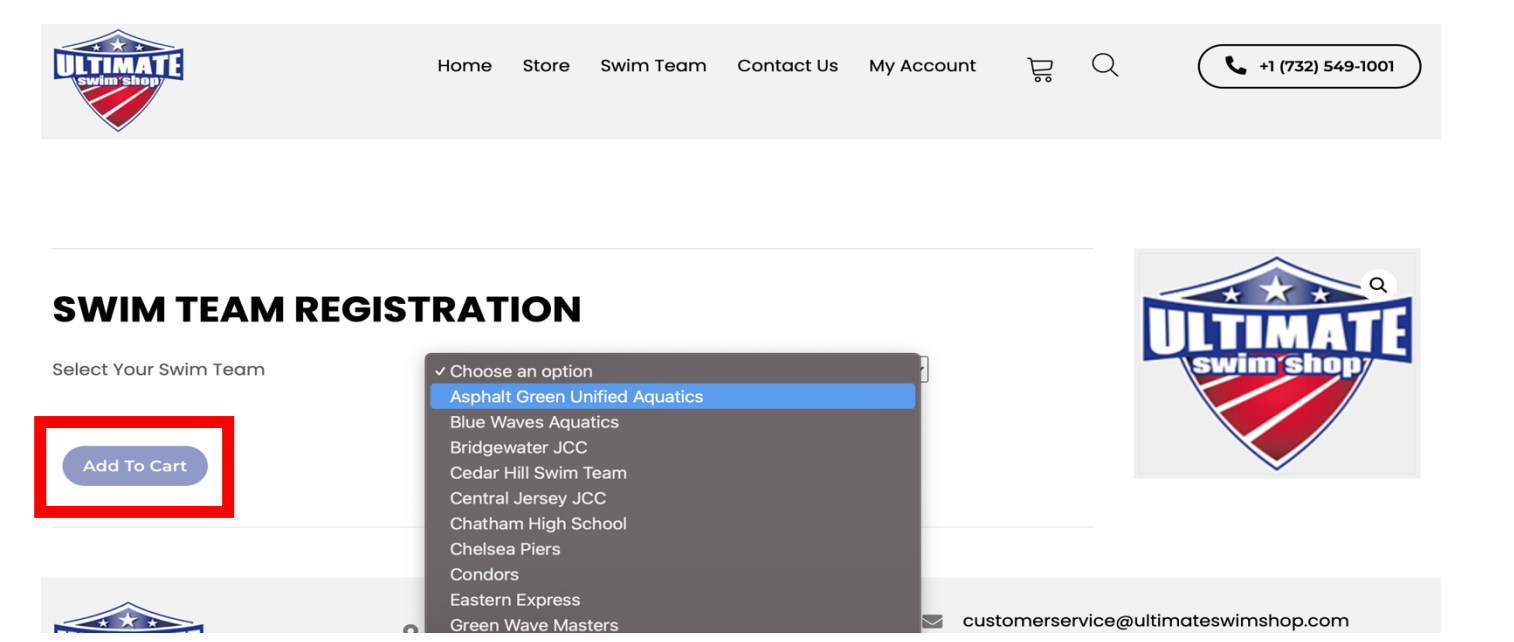

You will land on this page. Click the drop-down menu and select the team you want to register for. Once it is selected, click the **"Add to Cart"** blue button on the lower left.

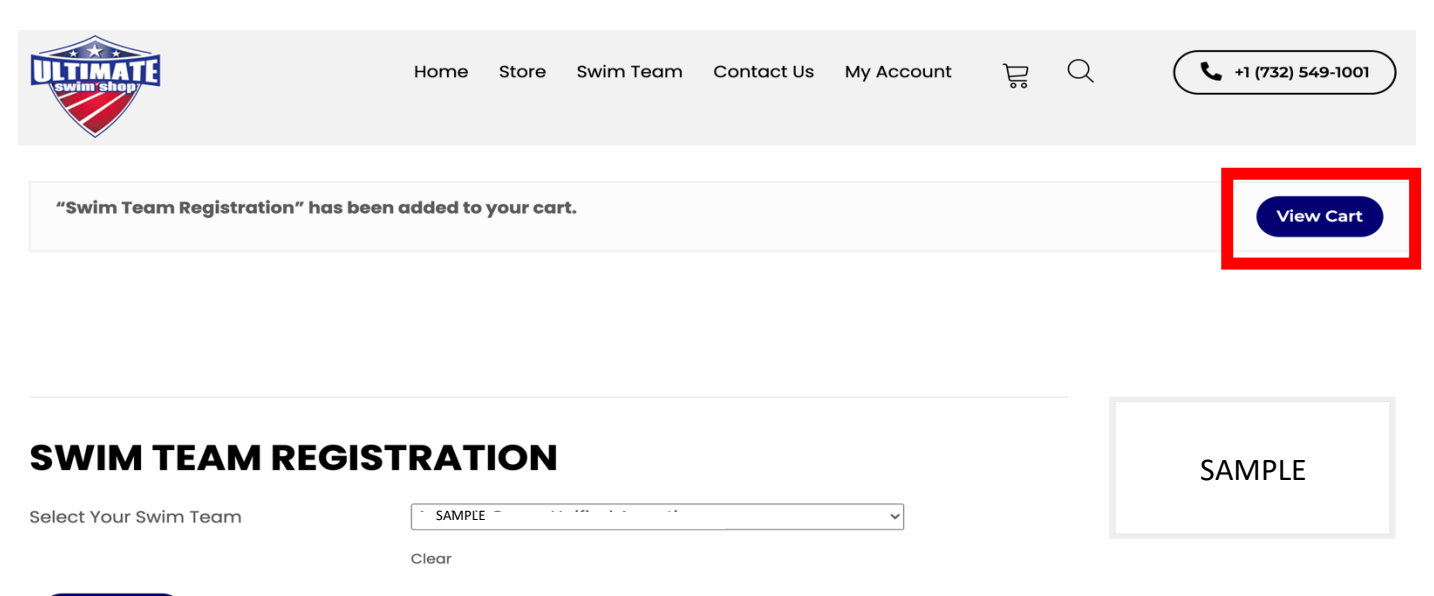

#### Add To Cart

Once the swim team is added to your cart there should be a message that shows on your screen saying that the swim team registration has been added to your cart. Click **"View Cart"** in the upper right-hand corner.

### CART

| Product                         |             | Price                | Quantity            | Subtotal    |
|---------------------------------|-------------|----------------------|---------------------|-------------|
| Swim Team Registration - SAMPLE |             | \$0.00               | 1                   | \$0.00      |
| Coupon code Apply Coupon        |             |                      |                     | Update Cart |
|                                 | CART TOTALS |                      |                     |             |
|                                 | Subtotal    | \$0.00               |                     |             |
|                                 | Total       | \$0.00               |                     |             |
|                                 |             | Proceed To           | Proceed To Checkout |             |
|                                 | Pay         | Pal                  | V                   | enmo        |
|                                 |             | Two easy ways to pay |                     |             |

Once you are in your cart, click the blue button at the bottom of the page that says, **"Proceed to Checkout"** (You may have to scroll down a little).

## CHECKOUT

Have a coupon? Click here to enter your code

| BILLING DETAILS                                    |                                       | ADDITIONAL INFORMATION                                                  |  |
|----------------------------------------------------|---------------------------------------|-------------------------------------------------------------------------|--|
| irst Name *                                        | Last Name *                           | Order Notes (Optional)                                                  |  |
|                                                    |                                       | Notes about your order, e.g. special notes for delivery.                |  |
| company Name (Optional)                            |                                       |                                                                         |  |
|                                                    |                                       |                                                                         |  |
| ountry / Region *                                  |                                       |                                                                         |  |
| treet Address *                                    |                                       |                                                                         |  |
| House number and street name                       |                                       |                                                                         |  |
| Apartment, suite, unit, etc. (optional)            |                                       |                                                                         |  |
| own / City *                                       |                                       |                                                                         |  |
|                                                    |                                       |                                                                         |  |
| tate *                                             |                                       |                                                                         |  |
| New Jersey                                         | •                                     |                                                                         |  |
| IP Code *                                          |                                       |                                                                         |  |
|                                                    |                                       |                                                                         |  |
| none *                                             |                                       |                                                                         |  |
| mail Address *                                     |                                       |                                                                         |  |
|                                                    |                                       |                                                                         |  |
| Create Account Password *                          |                                       |                                                                         |  |
|                                                    | •                                     |                                                                         |  |
|                                                    |                                       |                                                                         |  |
| OUR ORDER                                          |                                       |                                                                         |  |
| Product                                            |                                       | Subtotal                                                                |  |
| Swim Team Registration - SAMPLE                    | × 1                                   | \$0.00                                                                  |  |
| Subtotal                                           |                                       | \$0.00                                                                  |  |
| Total                                              |                                       | \$0.00                                                                  |  |
| Your personal data will be used to privacy policy. | process your order, support your expe | rience throughout this website, and for other purposes described in our |  |
| 🗆 I Have Read And Agree To The N                   | Website Terms And Conditions *        |                                                                         |  |

# Fill out all of your information. YOUR EMAIL AND ACCOUNT PASSWORD WILL BE YOUR ACCOUNT LOG IN FOR THE

Place Order

**FUTURE.** Don't forget to read our Terms and Conditions and check off the box before placing your order and then you will have access to your team page!

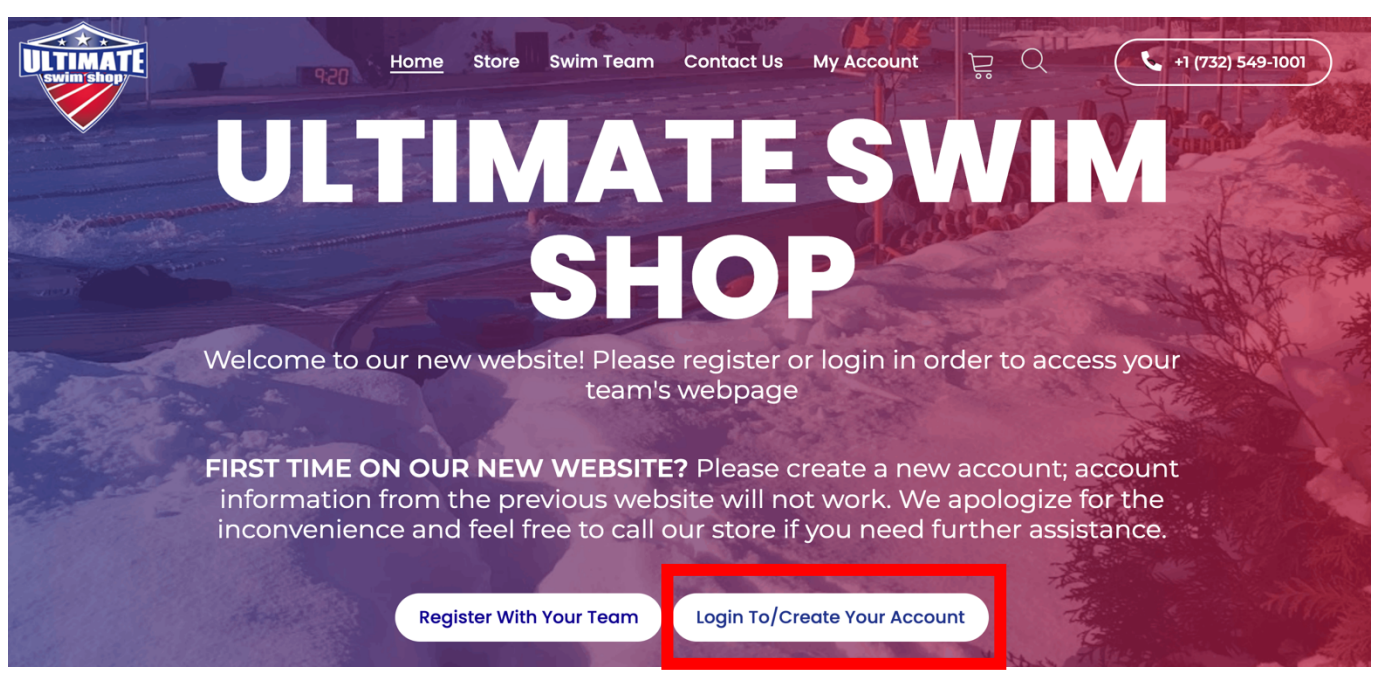

# When you return to the site, click **"Login To/Create Your** Account".

## MY ACCOUNT

| LOGIN                         | REGISTER                                                                                                    |
|-------------------------------|----------------------------------------------------------------------------------------------------|
| Username Or Email Address *   | Email Address •                                                                                                    |
| Password *                    | Password *                                                                                                    |
| Log In<br>Lost your password? | <ul> <li>Your personal data will be used to support your experience<br/>throughout this website, to manage access to your account, and for<br/>other purposes described in our privacy policy.</li> <li>Register</li> </ul> |

Once you get to this page, type in your email and password and click **"Log In"** to access your account and your team.

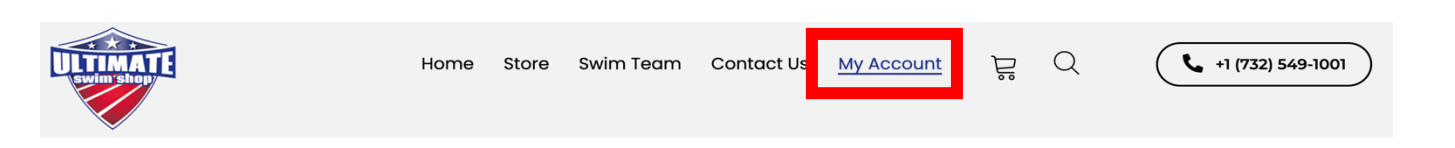

There is also a **"My Account"** tab in the menu bar that you can click at any time when logged in to view all the details of your account!